# **Boletim Técnico**

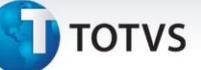

## Criação do Parâmetro MV\_GERLOT

| Produto  | : | Microsiga Protheus <sup>®</sup> Gestão de Transportes versão 11 |                    |   |          |
|----------|---|-----------------------------------------------------------------|--------------------|---|----------|
| Chamado  | : | THET48                                                          | Data da publicação | : | 14/10/13 |
| País(es) | : | Todos                                                           | Banco(s) de Dados  | : | Todos    |

Implementada melhoria na rotina **Cálculo de Frete (TMSA200)**, com a criação do parâmetro **MV\_GERLOT**, que permite definir se o Sistema deve gerar um novo lote ao executar o estorno do cálculo.

#### Procedimento para Implementação

Para viabilizar essa melhoria, é necessário aplicar o pacote de atualizações (*Patch*) deste chamado.

#### Procedimentos para Configuração

1. No Configurador (SIGACFG) acesse Ambientes/Cadastros/Parâmetros (CFGX017). Crie o parâmetro a seguir:

| Itens/Pastas | Descrição                                                         |
|--------------|-------------------------------------------------------------------|
| Nome         | MV_GERLOT                                                         |
| Тіро         | Lógico                                                            |
| Cont. Por.   | .т.                                                               |
| Descrição    | Determina se o sistema deve gerar novo lote ao estornar o cálculo |

2. No Configurador (SIGACFG) acesse Ambientes/Cadastros/Parâmetros (CFGX017). Configure o parâmetro a seguir:

| Parâmetro | Conteúdo |
|-----------|----------|
| MV_GERLOT | .F.      |

0

## **Boletim Técnico**

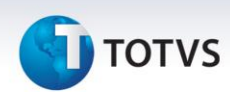

#### Procedimentos para Utilização

- 1. Em Gestão de Transportes (SIGATMS) acesse Atualizações /Recebimento / Transporte Entrada DC. Cliente (TMSA050).
- 2. Clique na opção Incluir.
- 3. Em seguida, digite duas notas no lote, sendo que uma deve conter informações que não calcula o frete.
- 4. Para efetuar o cálculo do frete, clique em Ações Relacionadas e selecione a opção Calcular / Cálculo Frete.
- 5. Para efetuar o estorno do cálculo do frete, clique em Ações Relacionadas e selecione a opção Estornar / Cálculo Frete.

Note que o Sistema mantém as notas fiscais no lote de origem.

### Informações Técnicas

| Tabelas Utilizadas    | DTC – Documento do Cliente.                |
|-----------------------|--------------------------------------------|
| Funções Envolvidas    | TMSA200 – Cálculo do Frete.                |
| Sistemas Operacionais | Windows <sup>®</sup> /Linux <sup>®</sup> . |

Este documento é de propriedade da TOTVS. Todos os direitos reservados. ©